# 使用RADIUS进行设备管理,使用身份服务引擎

| 日求                                |  |
|-----------------------------------|--|
| <u>简介</u>                         |  |
| <u>背景信息</u>                       |  |
| <u>先决条件</u>                       |  |
|                                   |  |
| <u>使用的组件</u>                      |  |
|                                   |  |
| 创建Access-Accept配置文件               |  |
| <u>创建Access-Reject配置文件</u>        |  |
| <u>设备列表</u>                       |  |
| <u>聚合服务路由器(ASR)</u>               |  |
| <u>Cisco交换机IOS®和Cisco IOS® XE</u> |  |
| <u>BlueCoat数据包整形器</u>             |  |
| <u>BlueCoat代理服务器(AV/SG)</u>       |  |
| <u>Brocade交换机</u>                 |  |
| Infoblox                          |  |
| <u>思科Firepower管理中心</u>            |  |
| <u>Nexus交换机</u>                   |  |
| 无线局域网控制器(WLC)                     |  |
| <u>数据中心网络管理器(DCNM)</u>            |  |
| <u>音频代码</u>                       |  |
|                                   |  |

## 简介

- -

本文档介绍各种思科和非思科产品期望从AAA服务器(如Cisco ISE)接收的属性的集合。

### 背景信息

思科和非思科产品期望从身份验证、授权和记帐(AAA)服务器接收属性集合。在这种情况下,服务器是思科ISE,并且ISE会返回这些属性以及Access-Accept作为授权配置文件(RADIUS)的一部分。

本文档提供有关如何添加自定义属性授权配置文件的分步说明,还包含设备列表和设备期望从 AAA服务器返回的RADIUS属性。所有主题都包含示例。

本文档中提供的属性列表既不详尽,也不具有权威性,可以随时更改,无需更新本文档。

网络设备的设备管理通常通过TACACS+协议实现,但如果网络设备不支持TACACS+或ISE没有设备管理许可证,也可以通过RADIUS以及网络设备支持RADIUS设备管理来实现。某些设备支持这两种协议,并且由用户决定使用哪种协议,但是TACACS+可能比较有利,因为它具有命令授权和命令记帐等功能。

### 先决条件

### 要求

思科建议您了解以下内容:

- 思科ISE作为所关注网络上的RADIUS服务器
- Radius协议的工作流程-RFC2865

#### 使用的组件

本文档中的信息基于思科身份服务引擎(ISE) 3.x和ISE的更高版本。

本文档中的信息都是基于特定实验室环境中的设备编写的。本文档中使用的所有设备最初均采用原 始(默认)配置。如果您的网络处于活动状态,请确保您了解所有命令的潜在影响。

### 配置

步骤1:创建供应商特定属性(VSA)

可以为每个供应商创建各种词典,并且可以将属性添加到每个词典中。每个词典可以具有多个可在 授权配置文件中使用的属性。通常,每个属性都定义用户登录网络设备时可以获得的设备管理不同 角色。但是,该属性可用于在网络设备上执行不同操作或进行不同配置。

ISE附带为少数供应商预定义的属性。如果供应商未列出,可以将其添加为具有属性的词典。对于 某些网络设备,属性是可配置的,并且可以针对各种访问类型进行更改,在这种情况下,必须使用 网络设备期望的不同访问类型属性来配置ISE。

预期通过Radius Access-Accept发送的属性定义如下:

- 1. 导航到策略>Policy元素>词典>System > Radius > Radius供应商>Add。
- 2. 系统将输入并保存名称和供应商ID。
- 3. 单击保存的Radius供应商,然后导航到字典属性。
- 4. 单击Add并填写区分大小写的属性名称、数据类型、方向和ID。
- 5. 保存属性。
- 6. 如果要向同一词典添加多个属性,请在同一页面上添加其他属性。
- 注意:作为此部分中的值输入的每个字段将由供应商自己提供。如果不知道供应商网站,可以 访问供应商网站或联系供应商支持。

| ■ Cisco ISE                                |                       | Policy · Policy Elements                  |  |
|--------------------------------------------|-----------------------|-------------------------------------------|--|
| Dictionaries Conditions Result             | S                     |                                           |  |
| Dictionaries<br>EQ<br>< TE O<br>> E System | System Dictionaries   |                                           |  |
| > 🗀 User                                   | Name                  | ∧ Description                             |  |
|                                            | ACIDEX                | Profiler ACIDEX dictionary                |  |
|                                            | ACTIVEDIRECTORY_PROBE | Profiler ACTIVEDIRECTORY_PROBE dictionary |  |
|                                            | APIC                  | Dictionary for APIC                       |  |
|                                            | CDP                   | Profiler CDP dictionary                   |  |

| ■ Cisco ISE                    | Policy · Policy Elements |               |                                      |  |
|--------------------------------|--------------------------|---------------|--------------------------------------|--|
| Dictionaries Conditions Result | ts                       |               |                                      |  |
| Dictionaries<br>EQ<br>< E &    |                          | rt (∱) Export |                                      |  |
| >  PassiveID                   | Name                     | Vendor ID     | Description                          |  |
| > Posture                      | Airespace                | 14179         | Dictionary for Vendor Airespace      |  |
|                                | Alcatel-Lucent           | 800           | Dictionary for Vendor Alcatel-Lucent |  |
|                                | Aruba                    | 14823         | Dictionary for Vendor Aruba          |  |
| RADIUS Vendors                 | Brocade                  | 1588          | Dictionary for Vendor Brocade        |  |
| > 🔛 Airespace                  | Cisco                    | 9             | Dictionary for Vendor Cisco          |  |
| > III Alcatel-Lucent           | Cisco-BBSM               | 5263          | Dictionary for Vendor Cisco-BBSM     |  |
| > 🔛 Aruba                      | Cisco-VPN3000            | 3076          | Dictionary for Vendor Cisco-VPN3000  |  |

| <b>≡ Cisco</b> ISE             |                                    | Policy · Policy Elements               |
|--------------------------------|------------------------------------|----------------------------------------|
| Dictionaries Conditions Result | ts                                 |                                        |
| Dictionaries                   | RADIUS Vendors List > New RA       | DIUS Vendor                            |
| EQ                             | * Dictionary Name                  | Packeteer                              |
|                                | Description                        | Disctionary for BlueCoat Packet Shaper |
| ✓ ➡ Radius                     | * Vendor ID                        | 2334                                   |
| > 🛄 IETF                       | Vendor Attribute Type Field Length |                                        |
| ~  TADIUS Vendors              | Vendor Attribute Size Field Length | 1                                      |
| > 🛄 Airespace                  |                                    |                                        |
| > 🛄 Alcatel-Lucent             | Submit Cancel                      |                                        |
| > 🛄 Aruba                      |                                    |                                        |
| > 🛄 Brocade                    |                                    |                                        |

| ■ Cisco ISE                                                                                                    |                                    | F                        | Policy · Policy Elem | nents             |         |
|----------------------------------------------------------------------------------------------------|------------------------------------|--------------------------|----------------------|-------------------|---------|
| Dictionaries Conditions Resu                                                                                                    | ults                               |                          |                      |                   |         |
| Dictionaries                                                                                                    | Dictionaries > > RAD<br>Dictionary | DIUS Vendors > Packeteer |                      |                   |         |
| < 🖼 🔯                                                                                                    | Dictionary Attributes              | Delete                   |                      |                   |         |
| > 🛄 Airespace                                                                                                    | Name                               | ∧ Number Type            | Direction            | Description       | Predefi |
| <ul> <li>Alcatel-Lucent</li> <li>Aruba</li> <li>Brocade</li> <li>Cisco</li> <li>Cisco-BBSM</li> <li>Cisco-VPN3000</li> <li>H3C</li> <li>HP</li> </ul> |                                    |                          |                      | No data available |         |
| <ul> <li>&gt; Juniper</li> <li>&gt; Microsoft</li> <li>&gt; Motorola-Symbol</li> <li>Packeteer</li> <li>&gt; Ruckus</li> </ul>                        |                                    |                          |                      |                   |         |

| _  |         |                                                                               |                                                                                 |                                                        |                   |
|----|---------|-------------------------------------------------------------------------------|---------------------------------------------------------------------------------|--------------------------------------------------------|-------------------|
| =  | Ci      | isco ISE                                                                      |                                                                                 | Policy · Policy Elements                               | 🔺 License Warning |
| Di | ctionar | aries Conditions Resu                                                         | ts                                                                              |                                                        |                   |
|    | Diction | onaries                                                                       | Dictionaries > > RADIUS Vendors > Packeteer<br>Dictionary Dictionary Attributes |                                                        |                   |
|    | <       | <b>\$</b>                                                                     |                                                                                 |                                                        |                   |
|    |         | <ul> <li>RADIUS Vendors</li> <li>Alrespace</li> <li>Alcatel-Lucent</li> </ul> | (* Attribute Name'<br>Description                                               | Packeteer-AVPair Used in order to specify Access Level |                   |
|    |         | > 🔛 Aruba                                                                     | * Data Type                                                                     | STRING V                                               |                   |
|    |         | > 🔛 Cisco                                                                     | * Direction                                                                     | OUT V                                                  |                   |
|    |         | > 🛄 Cisco-BBSM                                                                | (• ID                                                                           | 1 (0-255)                                              |                   |
|    |         | > 🔛 Cisco-VPN3000                                                             |                                                                                 |                                                        |                   |
|    |         | > 🔛 H3C                                                                       | Allow Tagging                                                                   |                                                        |                   |
|    |         | > 🔛 HP                                                                        | Allow multiple instances of this attribute in a profile                         |                                                        |                   |
|    |         | > 🛄 Juniper<br>> 🛄 Microsoft                                                  |                                                                                 |                                                        | Submit            |

✤ 注意:并非所有供应商都要求添加特定词典。如果供应商可以使用IETF定义的RADIUS属性 (已存在于ISE上),则可以跳过此步骤。

第二步:创建网络设备配置文件

此部分不是强制性的。网络设备配置文件有助于分离所添加的网络设备的类型,并为其创建适当的 授权配置文件。与radius词典一样,ISE也有一些可以使用的预定义配置文件。如果不存在,则可以 创建新的设备配置文件。

以下是添加网络配置文件的步骤:

- 1. 导航到管理>网络资源>网络设备配置文件>添加。
- 2. 指定名称并选中RADIUS所对应的框。
- 3. 在RADIUS Dictionaries下,选择上一部分中创建的词典。
- 4. 如果为相同类型的设备创建了多个词典,则可以在RADIUS词典下选择所有这些词典。

5. 保存配置文件。

| ≡ Ci    | sco ISE                    | Administration                                      | • Network Resources               |                |
|---------|----------------------------|-----------------------------------------------------|-----------------------------------|----------------|
| Network | Devices Network Device Gro | Network Device Profiles External RADIU              | S Servers RADIUS Server Sequences | NAC Managers   |
| Netv    |                            | S                                                   | Delete Selected                   |                |
|         | Name                       | ∧ Description V                                     | endor                             | Source         |
|         | AlcatelWired               | Profile for Alcatel switches A                      | licatel                           | Cisco Provided |
|         | ArubaWireless              | Profile for Aruba wireless network access devices A | Iruba                             | Cisco Provided |
|         | BrocadeWired               | Profile for Brocade switches B                      | Brocade                           | Cisco Provided |
|         | 🚓 Cisco                    | Generic profile for Cisco network access devices C  | Cisco                             | Cisco Provided |

| <b>≡ Cisco</b> ISE         |                                  | Administration · Network Resources |                         |                         |
|----------------------------|----------------------------------|------------------------------------|-------------------------|-------------------------|
| Network Devices            | Network Device Groups            | Network Device Profiles            | External RADIUS Servers | RADIUS Server Sequences |
| Network Device Profile Lis | t $>$ New Network Device Profile |                                    |                         |                         |
| Network Device P           | rofiles                          |                                    | Subm                    | Cancel                  |
| * Name                     | Packeteer                        |                                    |                         |                         |
| Description                | Device Profile for Packeteer     |                                    | li.                     |                         |
| Icon                       | Change icon                      | o Default                          |                         |                         |
| Vendor                     | Other                            |                                    |                         |                         |
| Supported Proto            | cols                             |                                    |                         |                         |
| RADIUS                     |                                  |                                    |                         |                         |
| TACACS+                    |                                  |                                    |                         |                         |
| TrustSec                   |                                  |                                    |                         |                         |
| RADIUS Dictionaries        | Packeteer X                      |                                    |                         |                         |

#### 第三步:在ISE上添加网络设备

设备管理所在的网络设备必须随在网络设备上定义的密钥一起添加到ISE中。在网络设备上,使用 此密钥将ISE添加为RADIUS AAA服务器。

以下是在ISE上添加设备的步骤:

1. 导航到管理>网络资源>网络设备>添加。

2. 提供名称和IP地址。

3. 可以从下拉列表中选择设备配置文件,使其成为上一节中定义的配置文件。如果未创建配置文

### 件,则可以使用默认思科。

### 4. 检查Radius身份验证设置。

### 5. 输入共享密钥并保存设备。

| <b>≡ Cisco</b> ISE       |                |              |               | Administ              | tration · Network Re | sources                 |              |
|--------------------------|----------------|--------------|---------------|-----------------------|----------------------|-------------------------|--------------|
| Network Devices          | Network Device | Groups Netv  | work Device P | Profiles External     | RADIUS Servers       | RADIUS Server Sequences | NAC Managers |
| Network Devices          | Ne             | etwork D     | evices        |                       |                      |                         |              |
| Device Security Settings | 0 E            | iit 🕂 Add 🕻  | Duplicate     | ا الس Import 🖞 Export | ✓ 🔒 Generate PAC     | 🔋 Delete 🗸              |              |
|                          |                | Name ^       | IP/Mask       | Profile Name          | Location             | Туре                    | Description  |
|                          | C              | SPRT         | 172.18.228    | 👬 Cisco 🧻             | All Locations        | All Device Types        |              |
|                          | C              | posturelinux | 10.106.36.9   | 👬 Cisco 🧻             | All Locations        | All Device Types        |              |

| <b>Cisco</b> ISE         |                      |                                   |                   | Admi           | nistration · Network R | esources |
|--------------------------|----------------------|-----------------------------------|-------------------|----------------|------------------------|----------|
| Network Devices Netwo    | rk Device Groups     | Network Device Profiles           | External RADIUS S | ervers RADIL   | JS Server Sequences    | NAC Man  |
| Network Devices          | Network Devices List | > New Network Device              |                   |                |                        |          |
| Default Device           | Network Devic        | es                                |                   |                |                        |          |
| Device Security Settings | Name                 | BlueCoat_PS                       |                   |                |                        |          |
|                          | Description          |                                   |                   |                |                        |          |
|                          |                      |                                   |                   |                |                        |          |
|                          | IP Address           | × × <sup>*</sup> IP : 10.10.10.10 | 0 / 32 🔅          | )              |                        |          |
|                          | Device Profile       | Packeteer                         | ~ ()              | )              |                        |          |
|                          | Model Name           |                                   | ~                 |                |                        |          |
|                          | Software Version     |                                   | ~                 |                |                        |          |
|                          | Network Devic        | ce Group                          |                   |                |                        |          |
|                          | Device Type          | All Device Types                  | ~                 | Set To Default |                        |          |
|                          | IPSEC                | Is IPSEC Device                   | ~                 | Set To Default |                        |          |
|                          | Location             | All Locations                     | ~                 | Set To Default |                        |          |
|                          | RADI                 | US Authentication Setting         | gs                |                |                        |          |
|                          | RADIUS               | SUDP Settings                     |                   |                |                        |          |
|                          | Protocol             | RADIUS                            |                   |                |                        |          |
|                          | Shared Se            | ecret                             |                   | Show           |                        |          |

| ≡ Cisco ISE              |                      |                                                       |                       | Administration · Network F  | Resources |
|--------------------------|----------------------|-------------------------------------------------------|-----------------------|-----------------------------|-----------|
| Network Devices Network  | ork Device Groups    | Network Device Profiles                               | External RADIUS Serve | ers RADIUS Server Sequences | NAC Man   |
| Network Devices          | Network Devices List | > New Network Device                                  |                       |                             |           |
| Default Device           | Network Devic        | es                                                    |                       |                             |           |
| Device Security Settings | Name                 | CiscoSwitch1                                          |                       |                             |           |
|                          | Description          |                                                       |                       |                             |           |
|                          |                      |                                                       |                       |                             |           |
|                          | IP Address           | s ~ * IP : 10.20.20.2                                 | 0 / 32 🚳              |                             |           |
|                          |                      |                                                       |                       |                             |           |
|                          | Device Profile       | 🐝 Cisco                                               | × ()                  |                             |           |
|                          | Model Name           |                                                       | ~                     |                             |           |
|                          |                      |                                                       |                       |                             |           |
|                          | Software Version     |                                                       | ~                     |                             |           |
|                          | Network Devic        | ce Group                                              |                       |                             |           |
|                          | Location             | All Locations                                         | ∽ Se                  | t To Default                |           |
|                          | IPSEC                | Is IPSEC Device                                       | ✓ Se                  | t To Default                |           |
|                          | Device Type          | All Device Types                                      | ∽ Se                  | t To Default                |           |
|                          | RAD<br>RADIUS        | IUS Authentication Settin<br>5 UDP Settings<br>RADIUS | gs                    |                             |           |
|                          | Shared S             | ecret                                                 | 5                     | Show                        |           |

#### 第四步:创建授权配置文件

从ISE推送的最终结果作为访问接受或访问拒绝在授权配置文件中定义。每个授权配置文件都可以 推送网络设备期望的其他属性。

以下是创建授权配置文件的步骤:

- 1. 导航到策略>Policy元素>结果>授权>授权配置文件。
- 2. 在Standard Authorization Profiles下,单击Add。

| <b>≡ Cisco</b> ISE                                        |         |                      |                               | Policy ·                                  | Policy Elements    |
|-----------------------------------------------------------|---------|----------------------|-------------------------------|-------------------------------------------|--------------------|
| Dictionaries Condition                                    | ons Res | ults                 |                               |                                           |                    |
| Authentication<br>Authorization<br>Authorization Profiles | ><br>~  | Stan<br>For Policy E | dard Authoriza                | tion Profiles<br>m > Backup & Restore > F | Policy Export Page |
| Downloadable ACLs                                         |         | 0 Edit               | + Add Duplicate               | Delete                                    |                    |
| Profiling                                                 | >       |                      | Name                          | Profile                                   |                    |
| Posture                                                   | >       |                      | Bidirectional_posture_profile | disco Cisco                               | 0                  |
| Client Provisioning                                       | ~       |                      | Blackhole_Wireless_Access     | diste Cisco                               | ٥                  |
| onent Provisioning                                        |         |                      | Cisco_IP_Phones               | 歳 Cisco                                   | <b>i</b>           |
|                                                           |         |                      | Cisco_Temporal_Onboard        | disco (                                   | 0                  |

可以添加的配置文件类型是Access-Accept和Access-Reject。

创建Access-Accept配置文件

此配置文件用于以某种方式访问网络设备。此配置文件可同时传递多个属性。步骤如下:

1. 提供一个合理的名称,然后选择Access Type作为Access-Accept。

选择在先前章节之一中创建的网络设备配置文件。如果未创建配置文件,则可以使用默认思科。

3. 选择不同类型的配置文件后,此处的页面会限制配置选项。

4. 在Advanced Attributes Settings下,选择词典和适用的属性(LHS)。

5. 从下拉列表中为属性分配值(RHS)(如果可用)或键入预期值。

6. 如果作为同一结果的一部分要发送多个属性,请点击+图标并重复步骤4和5。

为ISE预期发送的每个结果/角色/授权创建多个授权配置文件。

💊 注:可以在"属性详细信息"字段下验证合并的属性。

| E Cisco ISE                | Policy · Policy Elements                                                 |
|----------------------------|--------------------------------------------------------------------------|
| Dictionaries Conditions    | Results                                                                  |
| Authentication >           | Authorization Profiles > New Authorization Profile Authorization Profile |
| Authorization $\checkmark$ |                                                                          |
| Authorization Profiles     | * Name BlueCoat_PS_ReadWrite                                             |
| Downloadable ACLs          | Description Read Write access for Packet Shaper                          |
| Profiling >                |                                                                          |
| Posture >                  | * Access Type ACCESS_ACCEPT ~                                            |
| Client Provisioning >      | Network Device Profile Recketeer                                         |
|                            |                                                                          |
|                            |                                                                          |
|                            | ✓ Common Tasks                                                           |
|                            | ACL ()                                                                   |
|                            | Security Group                                                           |
|                            |                                                                          |
|                            |                                                                          |
|                            | ✓ Advanced Attributes Settings                                           |
|                            |                                                                          |
|                            | Packeteer:Packeteer-AVPair v access=touch v +                            |
|                            |                                                                          |
|                            | ✓ Attributes Details                                                     |
|                            | Access Type = ACCESS_ACCEPT                                              |
|                            | Packeteer-AVPair = access=touch                                          |
|                            |                                                                          |

| <b>≡ Cisco</b> ISE         |                                                    | Policy · Policy Elements |
|----------------------------|----------------------------------------------------|--------------------------|
| Dictionaries Conditions    | Results                                            |                          |
| Authentication >           | Authorization Profiles > New Authorization Profile |                          |
| Authorization $\checkmark$ |                                                    |                          |
| Authorization Profiles     | * Name Cisco_Switches                              |                          |
| Downloadable ACLs          | Description Access to Cisco switches               |                          |
| Profiling >                |                                                    |                          |
| Posture >                  | * Access Type ACCESS_ACCEPT ~                      |                          |
| Client Provisioning >      | Network Device Profile 🗰 Cisco 🗸 🕀                 |                          |
|                            | Service Template                                   |                          |
|                            | Track Movement                                     |                          |
|                            | Agentless Posture                                  |                          |
|                            | Passive Identity Tracking 🔲 🥡                      |                          |
|                            |                                                    |                          |
|                            | > Common Tasks                                     |                          |
|                            | ✓ Advanced Attributes Settings                     |                          |
|                            |                                                    |                          |
|                            | Cisco:cisco-av-pair ~ shell:priv-lvl=15            | ~ - +                    |
|                            |                                                    |                          |
|                            | ✓ Attributes Details                               |                          |
|                            | Access Type = ACCESS ACCEPT                        |                          |
|                            | cisco-av-pair = shell:priv-lvl=15                  |                          |
|                            |                                                    |                          |

创建Access-Reject配置文件

此配置文件用于发送拒绝设备管理的消息,但仍可用于同时发送属性。这用于发送Radius Access-Reject数据包。除必须选择Access-Reject而不是Access-Accept作为访问类型的步骤外,这些步骤 保持不变。

第五步:创建策略集

ISE上的策略集从上到下进行评估,第一个满足策略集中条件设置的策略集负责ISE对网络设备发送

的RADIUS访问请求数据包的响应。思科建议为每种类型的设备设置一个唯一的策略。评估用户身 份验证和授权的条件发生在评估时。如果ISE具有外部身份源,可用于授权类型。

典型的策略集创建方法如下:

- 1. 导航到策略>策略集> +。
- 2. 重命名New Policy Set 1。
- 3. 将条件设置为对于此设备唯一。
- 4. 展开Policy Set。
- 5. 展开Authentication Policy以设置身份验证规则。外部源或内部用户可用作身份源序列,ISE将 根据这些序列检查用户。
- 6. 身份验证策略已全部设置。此时可以保存策略。
- 7. 展开Authorization Policy为用户添加授权条件。例如,检查特定AD组或ISE内部身份组。同样 命名规则。
- 8. 可以从下拉列表中选择授权规则的结果。
- 9. 为供应商支持的不同类型的访问创建多个授权规则。

| E Cisco ISE                        | Policy - Policy Sets | 🔺 License Warning Q 💮 🕫 🚳                             |
|------------------------------------|----------------------|-------------------------------------------------------|
| Policy Sets                        |                      | Reset Policyset Hitcounts Save                        |
| Status Policy Set Name Description | Conditions           | Allowed Protocols / Server Sequence Hits Actions View |
| Q Search                           |                      |                                                       |
| Ded Date Access                    | Wireless_802.1X      | Default Network Access (7) V + a PA                   |
| aru Party Access                   | Wired_802.1X         |                                                       |
|                                    | Wireless_802.1X      |                                                       |

| ≡ Cisco ISE                        | Policy - Policy Sets                           | 🔺 License Warning Q 💮 ᢧ급 @                            |
|------------------------------------|------------------------------------------------|-------------------------------------------------------|
| Policy Sets                        |                                                | Reset Policyset Hitcounts Save                        |
| Status Policy Set Name Description | Conditions                                     | Allowed Protocols / Server Sequence Hits Actions View |
| Q Search                           |                                                |                                                       |
| Packet Shaper                      | DEVICE-Network Device Profile EQUALS Packeteer | Default Network Access 🗷 > + • • 🔅 >                  |

| = | Cis   | sco IS    | E                            |                        |         | Policy - Policy Sets                           |   |                       |                        | Licer      | nse Warning  |
|---|-------|-----------|------------------------------|------------------------|---------|------------------------------------------------|---|-----------------------|------------------------|------------|--------------|
|   |       | 0         | Packet Shaper                |                        | Ģ       | DEVICE-Network Device Profile EQUALS Packeteer |   |                       | D                      | efault Nei | twork Access |
| ~ | Authe | inticatio | n Policy (1)                 |                        |         |                                                |   |                       |                        |            |              |
|   | Ð     | Status    | Rule Name                    | Conditions             |         |                                                |   |                       | Use                    |            |              |
|   | Q     | Search    |                              |                        |         |                                                |   |                       |                        |            |              |
|   |       | 0         | Any authentication condition | 모 DEVICE-Network Devic | e Profi | lie EQUALS Packeteer                           |   |                       | All_User_ID_ > Options | Stores     | <u> </u>     |
|   |       | 0         | Default                      |                        |         |                                                |   |                       | All_User_ID_           | Stores     | <b>8</b> ~   |
| > | Autho | rization  | Policy - Local Exceptions    |                        |         |                                                |   |                       |                        |            |              |
| > | Autho | rization  | Policy - Global Exceptions   |                        |         |                                                |   |                       |                        |            |              |
| ~ | Autho | rization  | Policy (1)                   |                        |         |                                                |   |                       |                        |            |              |
|   |       |           |                              |                        |         |                                                |   | Results               |                        |            |              |
|   | €     | Status    | Rule Name                    | Conditions             |         |                                                |   | Profiles              | Security Group         | s          |              |
|   | Q     | Search    |                              |                        |         |                                                |   |                       |                        |            |              |
|   |       | ٢         | Authorization for Read Write | Admins                 |         |                                                | ( | BlueCoat_PS_ReadWri × | Select from I          | st         | ~+           |
|   |       | ۲         | Default                      |                        |         |                                                |   | DenyAccess × +        | Select from I          | st         | <u> </u>     |
|   |       |           |                              |                        |         |                                                |   |                       |                        |            |              |
| = | Cis   | co ISE    |                              |                        |         | Policy - Policy Sets                           |   |                       | 🔺 License Warn         | ing Q      | 0 90 ¢       |

| Policy Sets              |             |                                            | Reset Policyset Hitcounts Save                        |
|--------------------------|-------------|--------------------------------------------|-------------------------------------------------------|
| ↔ Status Policy Set Name | Description | Conditions                                 | Allowed Protocols / Server Sequence Hits Actions View |
| Q Search                 |             |                                            |                                                       |
| Cisco Switches           |             | DEVICE-Network Device Profile EQUALS Claco | Default Network Access 🗷 🗠 + 0 🎄 🕻                    |

| ≡ | E Cisco ISE Policy · Policy Sets |                                |                            |     |                                            |                     |      |                                       |
|---|----------------------------------|--------------------------------|----------------------------|-----|--------------------------------------------|---------------------|------|---------------------------------------|
|   | ø                                | Cisco Switches                 | Ģ                          | 2   | DEVICE-Network Device Profile EQUALS Cisco |                     |      | Default Network Access                |
| ~ | $\sim$ Authentication Policy (2) |                                |                            |     |                                            |                     |      |                                       |
|   | 🕂 Stat                           | us Rule Name                   | Conditions                 |     |                                            |                     |      | Use                                   |
|   | Q Sea                            | irch                           |                            |     |                                            |                     |      |                                       |
|   | e                                | Any Authentication condition   | Network Access-Device IP A | Add | ress EQUALS 10.20.20.20                    |                     |      | All_User_ID_Stores                    |
|   | e                                | ) Default                      |                            |     |                                            |                     |      | All_User_ID_Stores ( ) ~<br>> Options |
| > | Authorizat                       | ion Policy - Local Exceptions  |                            |     |                                            |                     |      |                                       |
| > | Authorizat                       | ion Policy - Global Exceptions |                            |     |                                            |                     |      |                                       |
| ~ | Authorizat                       | tion Policy (1)                |                            |     |                                            |                     |      |                                       |
|   |                                  |                                |                            |     |                                            | Results             |      |                                       |
|   | 🕂 Stat                           | us Rule Name                   | Conditions                 |     |                                            | Profiles            |      | Security Groups                       |
|   | Q Sea                            | arch                           |                            |     |                                            |                     |      |                                       |
|   | •                                | Authorization for Read Write   | PURPLE                     |     |                                            | Cisco_Switches ×    | ) ~+ | Select from list $\sim$ +             |
|   | •                                | Default                        |                            |     |                                            | $DenyAccess \times$ | ~+   | Select from list $\sim$ +             |

### 设备列表

通过Radius支持设备管理的任何设备都可以添加到ISE,只需对上一节中提到的所有步骤进行一些 修改。因此,本文档列出了使用此部分提供的信息使用的设备。本文档中提供的属性和值列表既不 详尽,也不具有权威性,可以随时更改,无需更新本文档。请咨询供应商网站和供应商支持,以进 行验证。

聚合服务路由器(ASR)

无需为此创建单独的字典和VSA,因为它使用ISE上已存在的思科AV对。

属性: cisco-av-pair

值:shell:tasks="#<role-name>, <permission>: <process>"

用法:将<role-name>的值设置为路由器上本地定义的角色的名称。角色层次结构可以用树来描述 ,其中role#rootis位于树顶部,role#leafer添加其他命令。如果为:shell:tasks="#root,#leaf",这 两个角色可以组合在一起并传回。

权限还可以按单个进程传回,以便授予用户对特定进程的读取、写入和执行权限。例如,要授予用 户对BGP进程的读写权限,请将该值设置为:shell:tasks="#root,rw:bgp"。属性的顺序并不重 要;不管值是设置为toshell:tasks="#root,rw:bgp"还是toshell:tasks="rw:bgp,#root",结果 都是相同的。

示例:将属性添加到授权配置文件。

| 词典类型         | RADIUS属性      | 属性类型 |                      | 属性值       |             |           |
|--------------|---------------|------|----------------------|-----------|-------------|-----------|
| RADIUS-Cisco | Cisco-AV-pair | 字符串  | shell : tasks="#root | , #leaf , | rwx : bgp , | r : ospf" |

### Cisco交换机IOS®和Cisco IOS® XE

无需为此创建单独的字典和VSA,因为它使用ISE上已存在的RADIUS属性。

属性:cisco-av-pair

值:shell:priv-lvl=<level>

用法:将<level>的值设置为要发送的权限数。通常,如果发送15,则表示读写;如果发送7,则表 示只读。

示例:将属性添加到授权配置文件。

| 词典类型         | RADIUS属性      | 属性类型 | 属性值               |
|--------------|---------------|------|-------------------|
| RADIUS-Cisco | Cisco-AV-pair | 字符串  | shell:priv-lvl=15 |

#### BlueCoat数据包整形器

属性: Packeter-AVPair

值:access=<level>

Usage: <level>是授予的访问权限级别。Touch访问等效于读写,而look访问等效于只读。

使用下列值创建词典(如本文档所示):

- 名称: Packeter
- 供应商ID:2334
- 供应商长度字段大小:1
- 供应商类型字段大小:1

输入属性的详细信息:

- 属性: Packeter-AVPair
- 说明:用于指定访问级别
- 供应商属性ID:1
- 方向:OUT
- 允许多个: False
- 允许标记:未选中
- 属性类型:字符串

示例:将属性添加到授权配置文件(用于只读访问)。

词典类型 RADIUS属性 属性类型 属性值

### RADIUS打包程序 数据包AVPair 字符串 access=look

示例:将属性添加到授权配置文件(用于读写访问)。

| 词典类型       | RADIUS属性  | 属性类型 | 属性值          |
|------------|-----------|------|--------------|
| RADIUS打包程序 | 数据包AVPair | 字符串  | access=touch |

BlueCoat代理服务器(AV/SG)

属性:Blue-Coat-Authorization

值: <level>

Usage:<level>是授予的访问权限级别。0表示无访问,1表示只读访问,2表示读写访问。 Blue-Coat-Authorization属性是负责访问级别的属性。

使用下列值创建词典(如本文档所示):

- 名称:BlueCoat
- 供应商ID:14501
- 供应商长度字段大小:1
- 供应商类型字段大小:1

输入属性的详细信息:

- 属性: Blue-Coat-Group
- 供应商属性ID:1
- 方向:两者
- 允许多个: False
- 允许标记:未选中
- 属性类型:无符号整数32 (UINT32)

输入第二个属性的详细信息:

- 属性: Blue-Coat-Authorization
- 说明:用于指定访问级别
- 供应商属性ID:2
- 方向:两者
- 允许多个: False
- 允许标记:未选中
- 属性类型:无符号整数32 (UINT32)

示例:将属性添加到授权配置文件(用于无访问权限)。

| 词典类型            | RADIUS属性   | 属性类型   | 属性值 |
|-----------------|------------|--------|-----|
| RADIUS-BlueCoat | Blue-Coat组 | UINT32 | 0   |

示例:将属性添加到授权配置文件(用于只读访问)。

| 词典类型            | RADIUS属性   | 属性类型   | 属性值 |
|-----------------|------------|--------|-----|
| RADIUS-BlueCoat | Blue-Coat组 | UINT32 | 1   |

示例:将属性添加到授权配置文件(用于读写访问)。

| 词典类型            | RADIUS属性   | 属性类型   | 属性值 |
|-----------------|------------|--------|-----|
| RADIUS-BlueCoat | Blue-Coat组 | UINT32 | 2   |

Brocade交换机

无需为此创建单独的字典和VSA,因为它使用ISE上已存在的RADIUS属性。

属性:Tunnel-Private-Group-ID

值:U:<VLAN1>;T:<VLAN2>

用法:将<VLAN1>设置为数据VLAN的值。将<VLAN2>设置为语音VLAN的值。在本例中,数据 VLAN是VLAN 10,语音VLAN是VLAN 21。

示例:将属性添加到授权配置文件。

| 词典类型        | RADIUS属性                | 属性类型  | 属性值       |
|-------------|-------------------------|-------|-----------|
| RADIUS-IETF | Tunnel-Private-Group-ID | 标记字符串 | U:10;T:21 |

Infoblox

属性: Infoblox-Group-Info

值: <group-name>

Usage:<group-name>是具有授予用户的权限的组的名称。必须在Infoblox设备上配置此组。在此 配置示例中,组名称为MyGroup。

使用下列值创建词典(如本文档所示):

- 名称:Infoblox
- 供应商ID:7779
- 供应商长度字段大小:1
- 供应商类型字段大小:1

输入属性的详细信息:

- 属性: Infoblox-Group-Info
- 供应商属性ID:009
- ・ 方向:OUT
- 允许多个: False
- 允许标记:未选中

#### • 属性类型:字符串

示例:将属性添加到授权配置文件。

| 词典类型            | RADIUS属        | 属性    | 属性类型 | 属性值 |
|-----------------|----------------|-------|------|-----|
| RADIUS-Infoblox | Infoblox-Group | -Info | 字符串  | 我的组 |

思科Firepower管理中心

无需为此创建单独的字典和VSA,因为它使用ISE上已存在的RADIUS属性。

属性:cisco-av-pair

值: Class-[25]=<role>

用法:将<role>的值设置为FMC上本地定义的角色名称。在FMC上创建多个角色(例如管理员和只 读用户),并将值分配给ISE上要由FMC接收的属性。

示例:将属性添加到授权配置文件。

| 词典类型         | RADIUS属性      | 属性类型 | 属性值                  |
|--------------|---------------|------|----------------------|
| RADIUS-Cisco | Cisco-AV-pair | 字符串  | Class-[25]=NetAdmins |

Nexus交换机

无需为此创建单独的字典和VSA,因为它使用ISE上已存在的RADIUS属性。

属性:cisco-av-pair

值:shell:roles="<role1> <role2>"

用法:将<role1>和<role2>的值设置为交换机上本地定义的角色名称。创建多个角色时,请使用空 格字符分隔这些角色。当多个角色从AAA服务器传回Nexus交换机时,结果是用户可以访问由所有 三个角色联合定义的命令。

内置角色在<u>配置用户帐户和RBAC</u>中进行定义。

示例:将属性添加到授权配置文件。

| 词典类型         | RADIUS属性      | 属性类型 | 属性值                                             |
|--------------|---------------|------|-------------------------------------------------|
| RADIUS-Cisco | Cisco-AV-pair | 字符串  | shell:角色="network-admin vdc-admin vdc-operator" |

无线局域网控制器(WLC)

无需为此创建单独的字典和VSA,因为它使用ISE上已存在的RADIUS属性。

#### 属性:服务类型

值:管理(6) / NAS提示(7)

用法:要授予用户对无线局域网控制器(WLC)的读/写访问权限,值必须为Administrative;对于只读 访问权限,值必须为NAS-Prompt。

有关详细信息,<u>请参阅无线局域网控制器(WLC)上管理用户的RADIUS服务器身份验证配置示例</u>

示例:将属性添加到授权配置文件(用于只读访问)。

| 词典类型        | RADIUS属性 | 属性类型 | 属性值    |
|-------------|----------|------|--------|
| RADIUS-IETF | 服务类型     | 枚举   | NAS提示符 |

示例:将属性添加到授权配置文件(用于读写访问)。

| 词典类型        | RADIUS属性 | 属性类型 | 属性值 |
|-------------|----------|------|-----|
| RADIUS-IETF | 服务类型     | 枚举   | 管理  |

数据中心网络管理器(DCNM)

更改身份验证方法后,必须重新启动DCNM。否则,它可分配网络操作员权限而非网络管理员。

无需为此创建单独的字典和VSA,因为它使用ISE上已存在的RADIUS属性。

属性:cisco-av-pair

值:shell:roles=<role>

| DCNM角色 | RADIUS Cisco-AV-Pair         |
|--------|------------------------------|
| 用户     | shell:角色= "network-operator" |
| 管理员    | 外壳:角色= "network-admin"       |

音频代码

属性:ACL身份验证级别

值:ACL-Auth-Level ="<integer>"

Usage:<integer>是要授予的访问权限级别。ACL-Auth-Level属性值(用户名为ACL-Auth-UserLevel)为50,ACL-Auth-Level属性值(管理员名为ACL-Auth-AdminLevel)为100,ACL-Auth-Level值(安全管理员名为ACL-Auth-SecurityAdminLevel)为200。可以跳过这些名称,属性值可直接作为授权配置文件高级AV对的值提供。

使用下列值创建词典(如本文档所示):

- 名称: AudioCodes
- 供应商编号:5003

- 供应商长度字段大小:1
- 供应商类型字段大小:1

输入属性的详细信息:

- 属性:ACL-Auth-Level
- 说明:用于指定访问级别
- 供应商属性ID:35
- 方向:OUT
- 允许多个: False
- 允许标记:未选中
- 属性类型:整数

示例:将属性添加到授权配置文件(针对用户)。

| 词典类型       | RADIUS属性  | 属性类型 | 属性值 |
|------------|-----------|------|-----|
| RADIUS音频代码 | ACL身份验证级别 | 整数   | 50  |

示例:将属性添加到授权配置文件(对于管理员)。

| 词典类型       | RADIUS属性  | 属性类型 | 属性值 |
|------------|-----------|------|-----|
| RADIUS音频代码 | ACL身份验证级别 | 整数   | 100 |

示例:将属性添加到授权配置文件(适用于安全管理员)。

| 词典类型       | RADIUS属性  | 属性类型 | 属性值 |
|------------|-----------|------|-----|
| RADIUS音频代码 | ACL身份验证级别 | 整数   | 200 |

#### 关于此翻译

思科采用人工翻译与机器翻译相结合的方式将此文档翻译成不同语言,希望全球的用户都能通过各 自的语言得到支持性的内容。

请注意:即使是最好的机器翻译,其准确度也不及专业翻译人员的水平。

Cisco Systems, Inc. 对于翻译的准确性不承担任何责任,并建议您总是参考英文原始文档(已提供 链接)。